## <u>Plataforma de Gestão e Serviços para Funcionários e</u> <u>Agentes Públicos</u>

## Manual de instruções para o pessoal de direcção e chefia sobre a aprovação das inscrições nos cursos de formação

Ao receber a notificação de tarefa na plataforma G2E, o superior hierárquico pode consultar a situação de inscrição apresentada pelo subordinado.

| = GOV.MO Plataforma de Gestão e                         | Serviços para Funcionário e Agentes Públicos                                                                                                    |                                                                                                  | ⊞ ⇔zrc % ≜                                                        | 0                                        |
|---------------------------------------------------------|----------------------------------------------------------------------------------------------------|--------------------------------------------------------------------------------------------------|-------------------------------------------------------------------|------------------------------------------|
| 🔿 Physica Principal — Regime JackSen da Fuerção Pública | <ul> <li>Fremeção para notadhadraes da franção pública +</li></ul>                                                                                                    |                                                                                                  |                                                                   | Organ argai gana visitar a vende america |
| 0 <sub>8</sub>                                          | Plataforma de Gestão e Serviços para Funcionário e Agentes Públicos                                                                                                    |                                                                                                  |                                                                   |                                          |
|                                                         | Destaques                                                                                                    |                                                                                                  |                                                                   |                                          |
|                                                         | 懷孕及產後 公務人員                                                                                                    |                                                                                                  |                                                                   |                                          |
| 8                                                       | Manual de Cuidados 関懷手冊<br>de Tabihadore de Gregor Palaire ra<br>Gravidez e xa Pôs;parto                                                                                                  | 公務人員代                                                                                            | 一中心                                                               |                                          |
| ш                                                       |                                                                                                    | os Trabalhadores dos S                                                                           | erviços Publicos                                                  |                                          |
| 0                                                       |                                                                                                    |                                                                                                  |                                                                   |                                          |
| •                                                       | Ver toda                                                                                                    |                                                                                                  |                                                                   |                                          |
| 0                                                       | Próximo feriado do governo                                                                                                    |                                                                                                  |                                                                   |                                          |
| *                                                       |                                                                                                    |                                                                                                  |                                                                   |                                          |
| 8                                                       | QUI Ing hgtBarcs.<br>201 Dagkel<br>JUN Finiado Congetoro                                                                                                    | SEX Dia seguinte à seguinte à l'implanticide da República Popular da China OUT Henado            | Cha seguinte as Chong<br>Chao (Selo Lunar)<br>feriado obrigatório |                                          |
|                                                         | - Ver todos os fenados                                                                                                    | do governo                                                                                       |                                                                   |                                          |
|                                                         | Formação e aperfeiçoamento de competências                                                                                                    |                                                                                                  | ÷.                                                                |                                          |
|                                                         | Formeção para efeitos de acesso tem como objectivo aperfeiçuer de forma continus a qualid<br>articular com a política de "racionalização de quadros" definida pelo Governo da RAEM, divoj | lade e as competências dos trabalhadores dos se<br>gando uma cultura de formação permanente junt | rviços publicos e para melhor<br>to dos trabalhadores.            |                                          |

O superior hierárquico pode clicar em "Tarefas" e, de seguida, em "Inscrição nos cursos de formação", para proceder à análise dos pedidos que requerem aprovação.

| =        | GOV.MO Flataforma de Gest                    | ão e Serviços para Funcionário e Agentes Públicos       |                                                   |                                             | ⊞ ⇔27°C % ቆ                                | 0                                         |
|----------|----------------------------------------------|---------------------------------------------------------|---------------------------------------------------|---------------------------------------------|--------------------------------------------|-------------------------------------------|
|          | igna Poncipal — Regime Jurkiko da hanglis Pa | Alica + Fermição pera stabalhadores da função pública - | Notices de Cheste de Apoio Social à l'unção Publi | a •                                         |                                            | Chipue aqua para ventar a versilo amornor |
| 08       | Tarsha                                       | Plataforma de Gestão e Serviços para Fu                 | ncionário e Agentes Públicos                      |                                             |                                            |                                           |
| F        | Officies electridinicas                      | Dectorung                                               |                                                   |                                             |                                            |                                           |
|          | A concepsão de fórias                        | Destaques                                               |                                                   |                                             |                                            |                                           |
|          | A juanficação de faba(a)                     |                                                         |                                                   |                                             |                                            |                                           |
| 1        | A manufacturida de lanas                     | 懷学及產後 公                                                 | 務人員                                               | 1                                           | ~                                          |                                           |
| l        | tormeção 🛄                                   | Manual de Cuidados 開懷手                                  | E₩                                                | 17 74 1 04                                  | HA DM                                      |                                           |
|          | Necessidedes de formação                     | Gravidez: e ne Pós parto                                |                                                   | 公防人員                                        |                                            |                                           |
| EG       | Contactors                                   |                                                         |                                                   | Centro de Actividades                       | para dos Servicos Rúblicos                 |                                           |
|          | Ausánna legal e subernuição                  |                                                         |                                                   | 08 // 404/ 400/00                           | i dos del viços r ablicos                  |                                           |
|          |                                              | SOFP H R + R H                                          |                                                   |                                             |                                            |                                           |
|          |                                              |                                                         |                                                   |                                             |                                            |                                           |
|          | Sendo des Indoordopres                       |                                                         | Var                                               | tradiet                                     |                                            |                                           |
|          |                                              |                                                         |                                                   |                                             |                                            |                                           |
|          | Asicopher                                    | Próximo feriado do gove                                 | erno                                              |                                             | 14.1                                       |                                           |
|          |                                              |                                                         |                                                   |                                             |                                            |                                           |
| 0        | Annchistate                                  | 0.0                                                     | 001                                               | SEX Dia seguinte à                          | 567                                        |                                           |
| -        |                                              | 25 Tung Ng (Barco                                       | 1 República Popular da                            | 2 Implantação da<br>2 República Perular da  | Dia seguinte ao Chong<br>Chan (Bola Lunar) |                                           |
| <b>U</b> | 1000010000                                   | Z J<br>Feriado                                          | China<br>OUT Feriado obrigatório                  | China                                       | Veriado obrigatório                        |                                           |
| 5        | fisbalho extraordinário                      |                                                         |                                                   | Periado                                     |                                            |                                           |
|          | Fermeçile                                    |                                                         |                                                   |                                             |                                            |                                           |
|          |                                              |                                                         | Ver todos os te                                   | rados do governo                            |                                            |                                           |
|          | Avoid Selbows                                |                                                         |                                                   |                                             |                                            |                                           |
|          |                                              | Formação e aperfeiçoan                                  | nento de competências                             |                                             | *                                          |                                           |
|          |                                              | Formação para efeitos de acesso tem co                  | mo objectivo aperfeiçoar de forma continua a      | qualidade e as competências dos trabalhador | res dos serviços públicos e para melhor    |                                           |
| SAFF     |                                              | articular com a política de tracionalizaçã              | o de quadros" definida pelo Governo da RAEM       | divulgando uma cultura de formação permar   | nerite junto dos trabalhadores.            |                                           |

## <u>Plataforma de Gestão e Serviços para Funcionários e</u> <u>Agentes Públicos</u>

- Manual de instruções para o pessoal de direcção e chefia sobre a aprovação das inscrições nos cursos de formação
- O superior hierárquico pode, também, consultar as informações dos cursos que o subordinado tinha recomendado no início do ano, para verificar se este está apto a inscrever-se no respectivo curso, ou se o motivo de inscrição corresponde às necessidades apresentadas no início do ano.

| ≡ GOV.MO Plataforma de Gestão e                      | ) Serviços para Funcionários e                                                                                     | e Agentes   | Públicos                                                                                                    |     | 泓 |
|------------------------------------------------------|----------------------------------------------------------------------------------------------------|-------------|----------------------------------------------------------------------------------------------------|-----|---|
|                                                      | Minha tarefa 4<br>A concessão de 1<br>A transferência<br>A justificação d<br>Inscrição nos co<br>GESTÃO PELO RESPO | 0<br>0<br>4 | Inscrição nos cursos de formação<br>RECOMENDAÇÕES BOBRE FORMAÇÃO PARA OS FUNCIONÁRIOS SUBORDINADOS<br>Curso de Conversação em Mandarim - Área de Atendimento ao Público - Turma 2<br>Nº de pessoas a aprover 11 Prazo: 2020:05:29<br>CURSO SOBRE CONSTRUCAJ JURIDICA DA GRANDE BAIA DE GUANGDONG-HONG KONG-MACAU<br>Nº de pessoas a aprover 11 Prazo: 2020:06:17<br>Curso de Segurança da Aplicação Web (em Cantonense)<br>Nº de pessoas a aprover 11 Prazo: 2020:05:29 |     |   |
| × Recomendações sobre formação par                   | ra os funcionários subc                                                                                            | ados        |                                                                                                    |     | Q |
| Ano<br>2020-2021<br>Nome Lista de acções de formação |                                                                                                    | ,           | v<br>Molfor da taritação Pinítado de relitação prefendado do carse                                                                                                    |     |   |
|                                                      | •                                                                                                    |             | 法审理科                                                                                                    |     |   |
|                                                      |                                                                                                    |             | #189#c1 11                                                                                                    | - < | > |

O superior hierárquico pode também verificar e confirmar (podendo ainda alterar) o motivo de inscrição do subordinado e, posteriormente, submeter a inscrição à direcção/chefia (até à entidade competente), para apreciação.

| ÷ |                                                                                                    |                                       |   |
|---|----------------------------------------------------------------------------------------------------|---------------------------------------|---|
|   | Curso de Conversação em Mandarm - Área de Atendimento so Público - Turma 2<br>JUL 8 - AGO 3, 2a, 4a, 6a 18:30 - 20:30<br>Preze: 20:300 65:9<br>N.ª de pessoas la aprovar 1 | 1                                     | 8 |
| 2 | Data do último acesso -                                                                                                    | Candidatura da iniciativa\r\nd_ 🔹 🕢 🗙 |   |

## <u>Plataforma de Gestão e Serviços para Funcionários e</u> <u>Agentes Públicos</u>

 Manual de instruções para o pessoal de direcção e chefia sobre a aprovação das inscrições nos cursos de formação

|   | lataforma de Gestão e Serviços para Funcionários e Agentes Públicos                                                                          | # ¾      |
|---|----------------------------------------------------------------------------------------------------|----------|
| ÷ |                                                                                                    |          |
|   | Curso de Conversação em Mandarim - Área de Atendimento ao Público - Turnía 2<br>JUL 8 - AGO 3, 24, 46, 68 18:30 - 20:30<br>Preze: 2020 05:29 | 3        |
|   | Posição na lista de inscrição                                                                                                    | <b>↓</b> |
|   | Data do último acesso                                                                                                    | ↑ ↓      |
|   | Destinatário                                                                                                    |          |
| 4 | O Superior O Coordenador de formação                                                                                                    |          |
|   | Destinatário -                                                                                                    |          |
|   |                                                                                                    |          |

Se não for necessário submeter a inscrição, pode clicar em ✓ para o coordenador de formação do próprio serviço público proceder aos devidos tratamentos e, se não concordar com a inscrição, pode clicar em × para voltar ao passo anterior.

| = GOV.MO Plataforma de Gestão e Serviços para Funcionários e Agentes Publicos |                                                                                                    |                                    |   |  |  |
|-------------------------------------------------------------------------------|----------------------------------------------------------------------------------------------------|------------------------------------|---|--|--|
| ÷                                                                             |                                                                                                    |                                    |   |  |  |
|                                                                               | Curso de Corversação em Mandarim - Área de Afendimento ao Público - Turma 2<br>JUL 8 - AGO 3, 2a, 4a, 6a 18:30 - 20:30<br>Prezo: 2200.06:20<br>Nº de pessoas a aprovar 1 |                                    | 8 |  |  |
|                                                                               | PASSO SECUNTE SUBMETER                                                                                                    | Candidatura da iniciativa/vind V 🗙 |   |  |  |